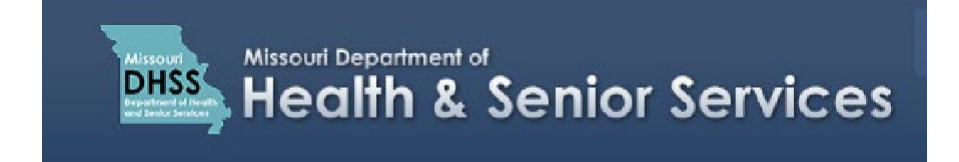

## Adding an Individual to Your Account

**Note:** It is recommended that you use Google Chrome as your internet browser because other browsers may not work properly with the Patient Registry website.

1. Click on 'Account' then 'Add Individual'.

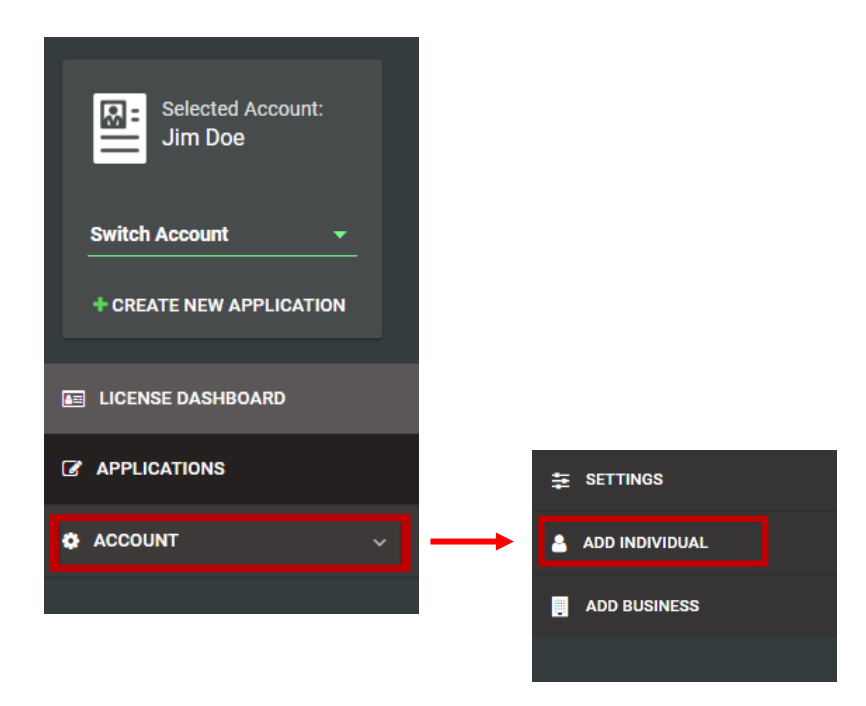

2. A menu will pop-up, click 'Continue to Account Creation'.

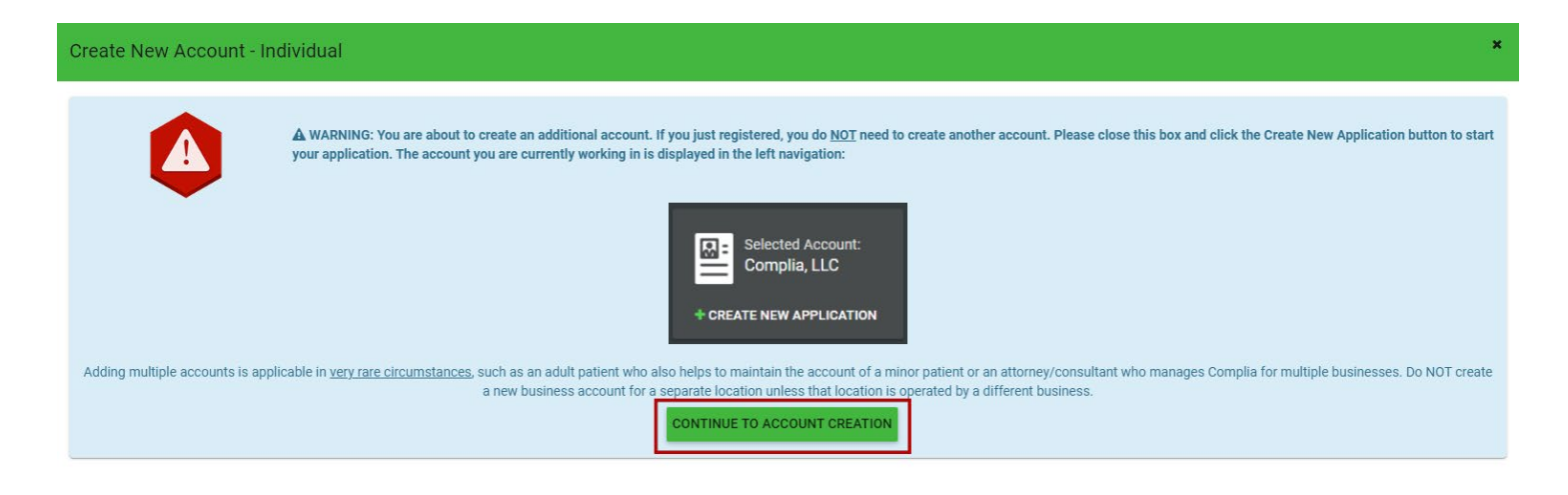

**NOTE**: Add an individual to your account only when applying as caregiver for a minor or when you have several relatives sharing the same email.

- 3. Fill out the New Account information with the individual's Legal First Name, Legal Last Name, Social Security Number, re-enter Social Security Number, Date of Birth, re-enter Date of Birth, Phone Number, and Email.
- 4. Click 'Create Account'.

| Create New Account - Individual |                                                       |       |                                                                             |        | ×              |
|---------------------------------|-------------------------------------------------------|-------|-----------------------------------------------------------------------------|--------|----------------|
| Legal                           | First Name *                                          | Legal | Last Name *                                                                 |        |                |
| SSN *                           |                                                       | Confi | rm SSN *                                                                    |        |                |
| Ē                               | Date of Birth * Date of Birth This field is required. | Ē     | Confirm Date of Birth *<br>Confirm Date of Birth<br>This field is required. |        | ¥              |
| Phone Number *                  |                                                       | Email | *                                                                           |        |                |
|                                 |                                                       |       |                                                                             | CANCEL | CREATE ACCOUNT |

## Switching Users on Your Account

After adding a new individual to your account, you can easily switch between these user accounts:

1. Click the 'Switch Account' drop down menu.

| Selected Account:        |   |  |  |  |
|--------------------------|---|--|--|--|
| Switch Account 👻         | ] |  |  |  |
| + CREATE NEW APPLICATION |   |  |  |  |
| E LICENSE DASHBOARD      |   |  |  |  |
|                          |   |  |  |  |
| ACCOUNT                  | ~ |  |  |  |

2. Select the individual you want to switch to.

| James Doe    |
|--------------|
| Jane Doe     |
| JoJo Doe     |
| John Doe     |
| John Doe Inc |

3. Click 'Yes' to confirm that you want to switch to a different account.

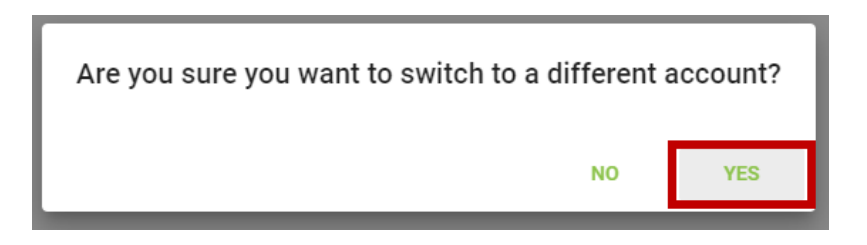

4. You can confirm that you have switched users by looking at the **Selected Account**.

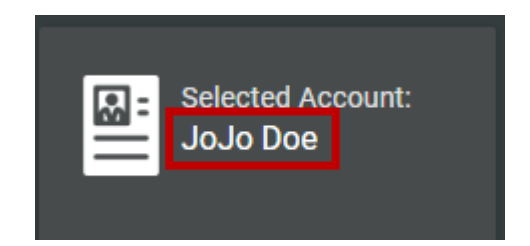